## Promo Code Troubleshooting

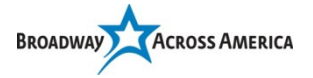

Group Promo Codes ticket purchases are made on Account Manager, the internet side of Archtics. This is also where subscribers may renew and purchase season additional tickets.

Account Manager officially supports the following browsers:

- Firefox v3.5 and above
- Safari 5 and above
- Google Chrome
- Internet Explorer (IE) 8 through 10

Note: Other internet browsers and/or browser versions may work but you may experience limited functionality. In addition, certain settings and configurations may negatively impact using or browsing your account. We advise you to download the supported browsers to optimize your use on Account Manager.

## More Browser Information:

- Firefox: https://www.mozilla.org/en-US/firefox/desktop/
- Safari: https://www.apple.com/safari/
- Chrome: https://www.google.com/intl/en/chrome/browser/desktop/
- Internet Explorer (IE): http://www.microsoft.com/en-us/download/internet-explorer.aspx

## Browser Cache, Cookies and History:

**Cache**: Internet browsers use caching to store HTML web pages by storing a copy of visited pages and then using that copy to render when you re-visit that page. **Cookies**: a small piece of data sent from a website and stored in a user's web browser while the user is browsing that website. **History**: refers to the list of web pages a user has visited recently-and associated data such as page title and time of visit-which is recorded by web browser software as standard for a certain period of time.

## Clear Browser Cache, Cookies and History:

In most computer-based web browsers, to open menus used to clear your cache, cookies and history, press the CTRL-SHIFT-DELETE buttons on your keyboard simultaneously. If this doesn't work, below are instructions on how to clear on each browser.

| Firefox:                                                         |                                                                | Safari:                                                      |
|------------------------------------------------------------------|----------------------------------------------------------------|--------------------------------------------------------------|
| 1.                                                               | From the "History" menu, select "Clear Recent History"         | 1. From the Safari menu, select "Reset Safari"               |
|                                                                  | If the menu bar is hidden, press the "Alt" key to make it      | 2. Select the items you want to reset, and then click        |
|                                                                  | visible                                                        | "Reset"                                                      |
| 2.                                                               | From the "Time range to clear:" drop-down menu, select the     | Note: As of Safari v5.1, "Remove all website date"           |
|                                                                  | desired range; to clear your entire cache, select "Everything" | includes both cookies and cache. Close all browser           |
| 3.                                                               | Next to "Details," click the down arrow to choose which        | windows and re-open the browser                              |
|                                                                  | elements of the history to clear. Click "Clear Now." Close all |                                                              |
|                                                                  | browser windows and re-open the browser                        |                                                              |
| Chrome:                                                          |                                                                | Internet Explorer:                                           |
| 1.                                                               | In the browser bar, enter:                                     | 1. From the "Tools or Safety" menu, select "Delete           |
|                                                                  | chrome://Settings/clearBrowserData                             | browsing history"                                            |
| 2.                                                               | Select the following:                                          | If the menu bar is hidden, press the "Alt" key to make       |
|                                                                  | Browser history                                                | it visible                                                   |
|                                                                  | Download history                                               | 2. Deselect "Preserve Favorites website data" and            |
|                                                                  | <ul> <li>Cookies and other site and plug-in data</li> </ul>    | select:                                                      |
|                                                                  | Cached images and files                                        | <ul> <li>"Temporary Internet files" or "Temporary</li> </ul> |
| From the "Obliterate the following items from:" drop-down        |                                                                | Internet files and website files"                            |
| menu, you can choose the period of time for which you want to    |                                                                | <ul> <li>"Cookies" or "Cookies and website data"</li> </ul>  |
| clear cached information. To clear your entire cache, select the |                                                                | • "History"                                                  |
| beginning of time.                                               |                                                                | 3. Click "Delete." Close all browser windows and re-         |
| 3.                                                               | Click "Clear browsing data." Close all browser windows and     | open the browser                                             |
|                                                                  | re-open the browser                                            |                                                              |